# ドメイン指定受信設定方法

### 受信許可にするドメイン:1cs.jp

携帯電話

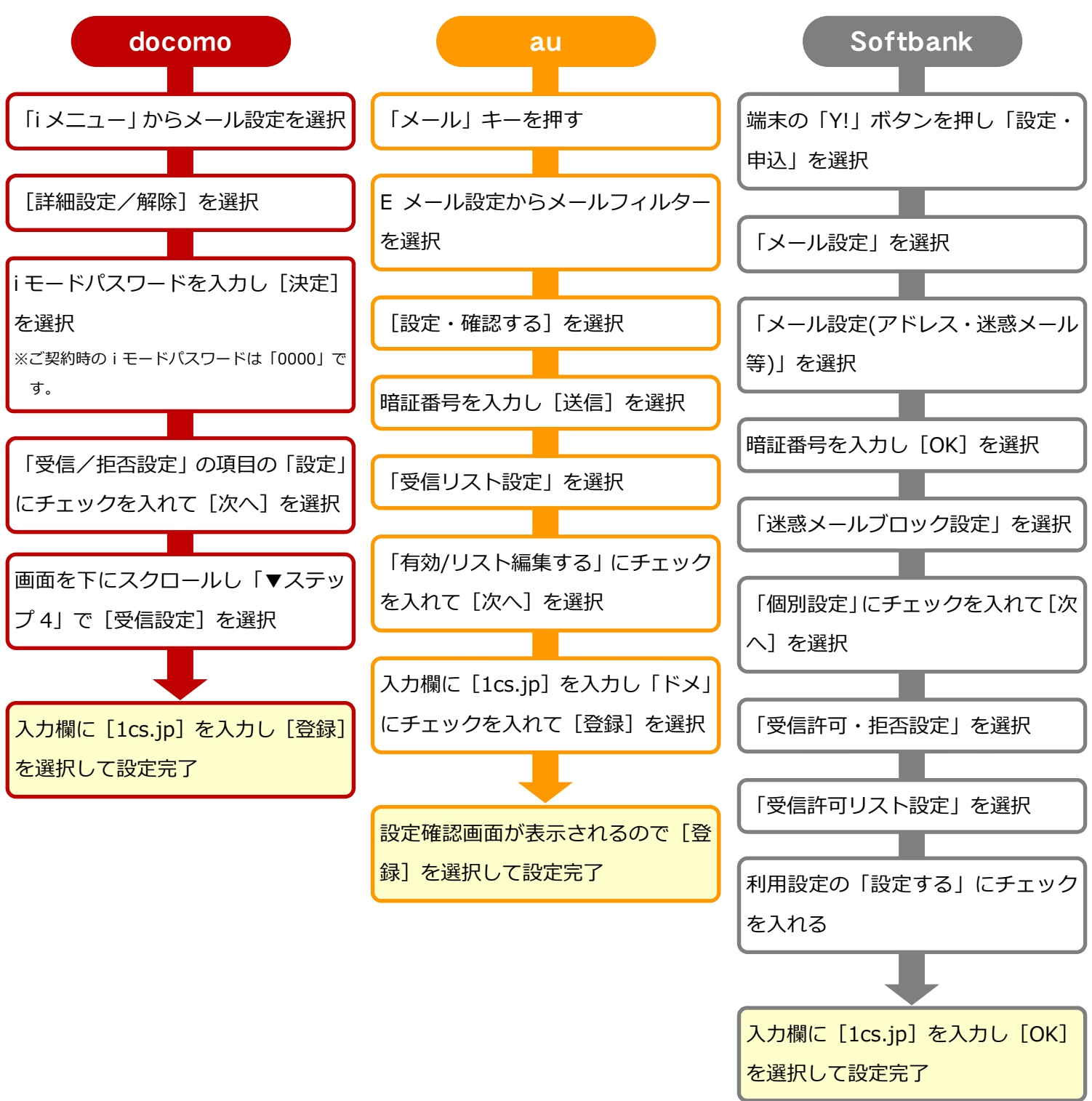

# ドメイン指定受信設定方法

#### スマートフォン

#### 受信許可にするドメイン:1cs.jp

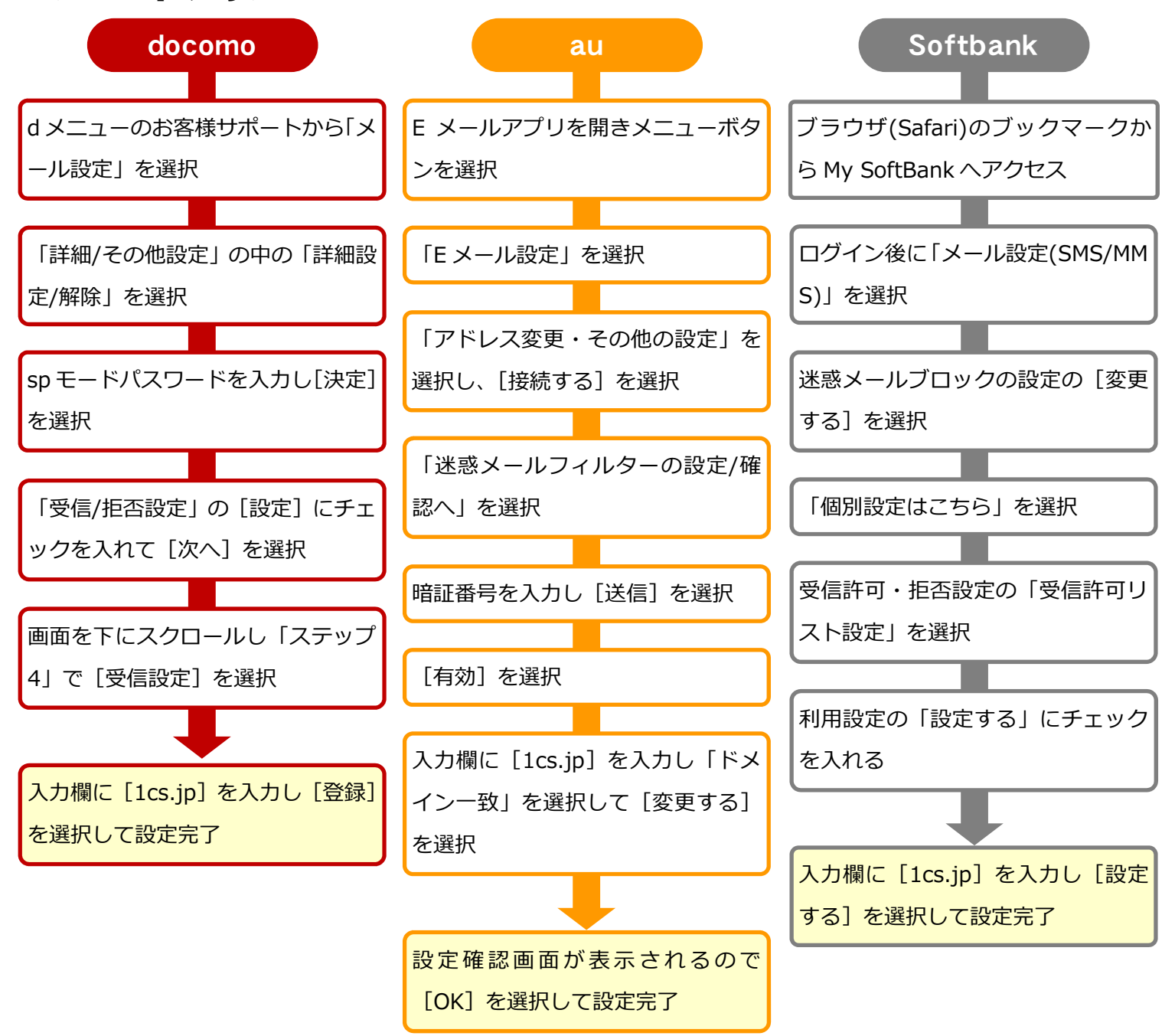

# ドメイン指定受信設定方法

## iPhone

## 受信許可にするドメイン:1cs.jp

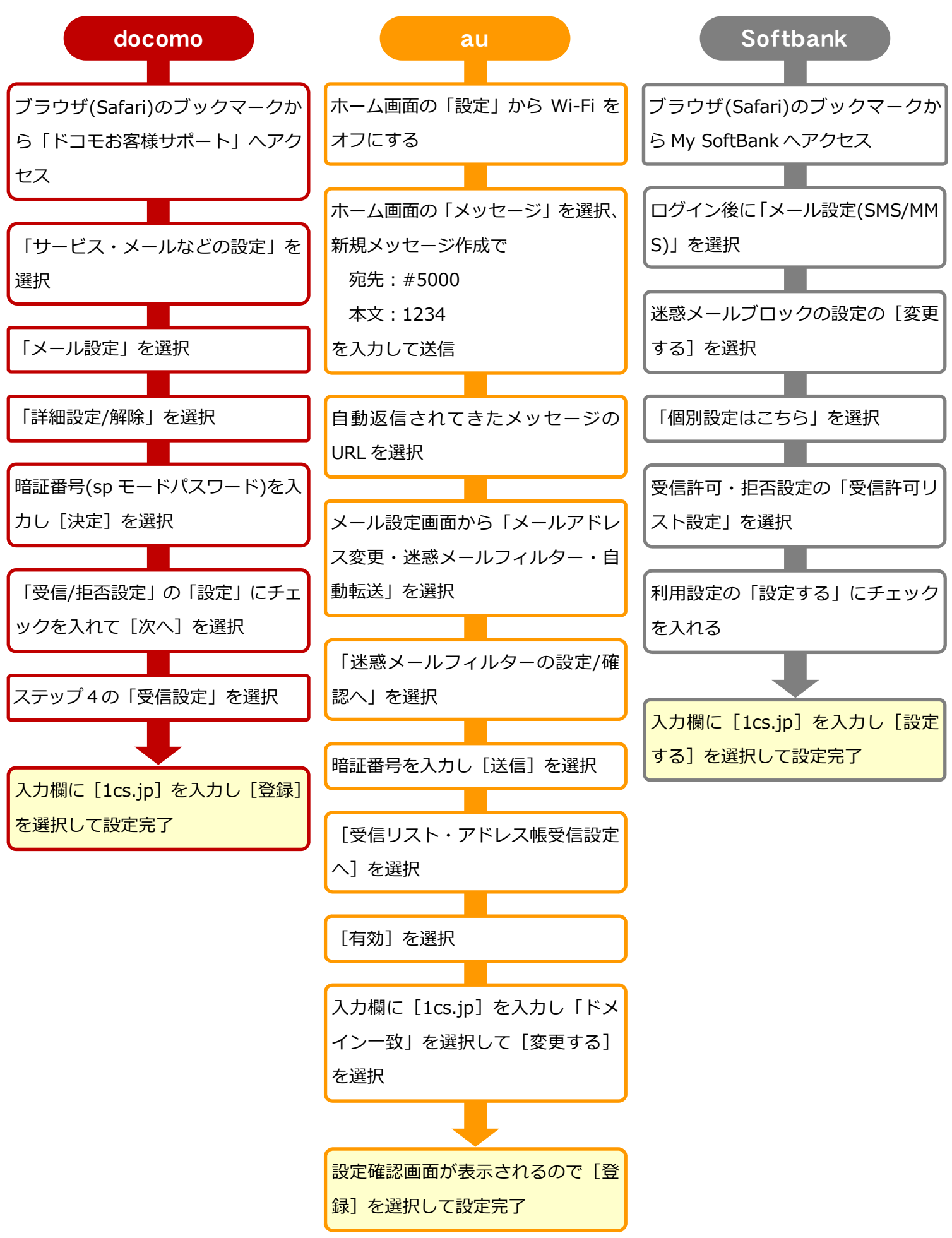